Zwart Audiovisual BV Zuidesch 4 9304TW Lieveren The Netherlands T: +31(0)505017340 F: +31(0)505012037 Mobile: +31(0)650590153 e-mail: info@zwart-av.nl http://www.zwart-av.nl

## Hoe plaats ik mijn MyEasyFeedManager® account in een BrightSign project versie 2.2 1-1-2018

# Stand Alone toepassing:

## 1- Player configuratie:

Open het programma BrightAuthor Ga naar >Tools>Setup BrightSign unit Geef een naam aan het project (*Name*) *Discription* is niet verplicht. In dit voorbeeld wordt een Stand Alone player voorbereid.

Controleer de Time zone. Voor Nederland is dit CET (Central European Time) Controleer in de middelste kolom de juiste keuze voor de configuratie: "Standalone".

| BrightSign Unit Setup                                                                                                    |                                                                                                    |                                                                                                    |
|----------------------------------------------------------------------------------------------------|----------------------------------------------------------------------------------------------------|----------------------------------------------------------------------------------------------------|
| brieffer full skepe      News Specification      News Specification      Desciption     det and     desciption     desciption     descip | Ubt configuration         In their dispondence were arrent income income incom | Legging         Image: Finale Figures Logging         Image: Easile cent logging         Image: Easile cent logging         Image: Easile cent |
|                                                                                                    |                                                                                                    | Screen Color<br>Select a color to display when BrightSign is tale<br>Create Setup Files                                                                                                    |

Plaats een SDHC of Micro SD card in uw PC of laptop en schrijf daar de configuratie naartoe . Klik daarvoor op >Create Setup File>

Plaats de SD card in de player. Sluit de player aan op de netvoeding.

Uw player wordt nu geconfigureerd. Als de player is ingesteld, ziet u een melding op het beeldscherm. Verwijder de netvoeding en de SD Card.

## 2- Project aanmaken:

Open uw project of maak een nieuw project aan.

Maak de zone actief, waar u de Feedmanager wilt gaan toepassen.

Let op: dit moet een "Video or Image" zone zijn. Bovendien moet dit altijd de bovenliggende zone zijn bij gebruik van zone layering.

#### Kies links het Tabblad "Other"

Klik op <Media RSS Feed> en sleep deze naar de plaats, waar u de Feed in de presentatie wilt hebben. In dit geval is dat achter de tweede afbeelding.

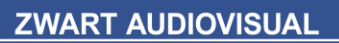

Zwart Audiovisual BV Zuidesch 4 9304TW Lieveren The Netherlands T: +31(0)505017340 F: +31(0)505012037 Mobile: +31(0)650590153 e-mail: info@zwart-av.nl http://www.zwart-av.nl

In dit voorbeeld staan er al afbeeldingen op de tijdlijn. Dit is niet noodzakelijk, maar hier alleen als voorbeeld aangegeven.

| NA Project 1 - HD220 - BrightAuthor |              |                              |
|-------------------------------------|--------------|------------------------------|
| File Edit Tools Help                |              |                              |
| Creste Edit Publ                    | lich Manage  | <b>Bright</b> Author         |
| Layout 🔰 Play                       | dat          |                              |
| Zone                                | ( Playlict f | for Zona 1 - Vidao or Imanac |
| 1: Video or Images                  | ·            | te sole i l'histo o inigeo   |
| C MissOrfmann                       | A            | 40                           |
| 1 Zone Properties                   |              |                              |
| Media Library                       | geniet.jpg   | g DAME2.PNG                  |
| files other events user events      |              |                              |
| Live Video SprChanel                |              |                              |
| Media RSS Feed                      |              |                              |
| .4=                                 |              |                              |

U ziet het volgende menu.

| RSS Feed          |      |    |        |
|-------------------|------|----|--------|
| Select data feed: | feed |    | Ŷ      |
| Add Data Feed     |      | OK | Cancel |

Klik op >Add Data Feed> Er wordt een nieuw veld geopend.

## Geef een willekeurige Feed naam

Voer de URL in. Dit is de Feed van uw account. Deze vindt u in het toegestuurde PDF document.

| Fred serves                                                                |                                                                                       | A LOPE LA                                                                 |                               |
|----------------------------------------------------------------------------|---------------------------------------------------------------------------------------|---------------------------------------------------------------------------|-------------------------------|
| reed name                                                                  |                                                                                       | testreed                                                                  |                               |
| Feed specification<br>Url                                                  | http://www.myeasychar                                                                 | nnel-narrowcasting.nl/feedmanagers/feedmanager4.4demo/feedm               | anager/feed.php?feed=algemeen |
| Live Data Feed                                                             |                                                                                       |                                                                           |                               |
| C Live Media Feed                                                          | testkees                                                                              |                                                                           | v                             |
| Dynamic Playlist                                                           |                                                                                       |                                                                           | v                             |
|                                                                            |                                                                                       |                                                                           | Refresh                       |
| Text MRSS Feed                                                             | aye                                                                                   |                                                                           |                               |
| Text  KRSS Feed  Support 4Km Concernence for Imag                          | ages (use video plane to<br>e List, Video List, Audio Li                              | display images)<br>st, or Playfile (see documentation)                    |                               |
| Text MRSS Feed Support 45 mm                                               | ages (use video plane to<br>e List, Video List, Audio Li                              | display images)<br>st, or PlayFile (see documentation)                    | Validate                      |
| Text MRSS Feed Support 41 mag Concern for Imag Update Interval             | ages (use video plane to<br>e List, Video List, Audio Li                              | display images)<br>st, or PlayFile (see documentation)<br>Every 5 minutes | Validate                      |
| Text MRSS Feed Support 4V m Concern for Imag Update Interval Plugin Script | ages (use video plane to<br>lages (use video plane to<br>e List, Video List, Audio Li | display images)<br>st, or PlayFile (see documentation)<br>Every 5 minutes | Validate<br>Browse            |

Geef bij "Data Feed content uses" *>MRSS feed>* aan Kies de gewenste interval tijd (Refreh) en klik op >O.K.>. De Feed gaat naar de positie in de tijdlijn.

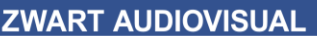

Zwart Audiovisual BV Zuidesch 4 9304TW Lieveren The Netherlands T: +31(0)505017340 F: +31(0)505012037 Mobile: +31(0)650590153 e-mail: info@zwart-av.nl http://www.zwart-av.nl

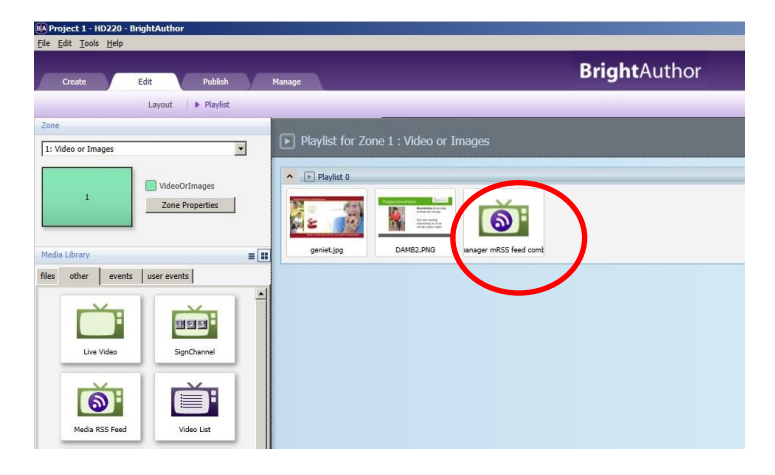

Sla het project op op de PC of uw laptop. Klik op <Publish>. Kies voor "Local Publish".

| A Project 2 - HD210 - BrightAuthor                                       |                                                                                                    |                    |               | 1                   |                                           |       |
|--------------------------------------------------------------------------|----------------------------------------------------------------------------------------------------|--------------------|---------------|---------------------|-------------------------------------------|-------|
| <u>File Schedule Edit Tools H</u> elp                                    | ect 2 - Hoz10 - BrightAuthor Heidel Edit Jools Help<br>Protect Edit Publish Manage BrightSign Network Local Network Simple File Network<br>allones Usersge BrightSign Network Local Network Simple File Network<br>allones Sum 2/12 Mon, 2/13 Tue, 2/14 Wed, 2/15<br>non-stop Wedl, 2/15 Non-stop Wedl, 2/15<br>Referes : Version 3.7.52 Réase : Version 3.7.54 8 am |                    |               |                     |                                           |       |
| Create Edit Publish                                                      | Man                                                                                                    | ige                | В             | <b>right</b> Autho  | or                                        |       |
| Local                                                                    | Storage                                                                                                    | BrightSign Network | Local Network | Simple File Network |                                           | today |
| Presentations                                                            | Tebruari                                                                                                    | 12-18 2012         |               | ŀ                   | week > 🗐 today                            | y     |
| Y:\\Demo HD1010 content en menu-s Browse Project 1                       |                                                                                                    | Sun, 2/12          | Mon, 2/13     | Tue, 2/14           | etwork  etwork  type today  14  Wed, 2/15 |       |
| Firmware                                                                 | non-stop                                                                                                    |                    |               |                     |                                           |       |
| C Production Release : Version 3.7.52<br>C Beta Release : Version 3.8.19 | 8 am                                                                                                    |                    |               |                     |                                           |       |
| C Minimum Compatible Release : Version 3.7.44<br>C Select specific file  | 9 am                                                                                                    |                    |               |                     |                                           |       |
| Do not update                                                            | 10 am                                                                                                    |                    |               |                     |                                           |       |
| Debugging                                                                | 11 am                                                                                                    |                    |               |                     |                                           |       |
| Enable serial debugging<br>Enable system log debugging                   | noon                                                                                                    |                    |               |                     |                                           |       |
| Putesh to                                                                | 1 pm                                                                                                    |                    |               |                     |                                           |       |
| H:\ Browse                                                               | 2 pm                                                                                                    |                    |               |                     |                                           |       |
| Publish                                                                  | 3 pm                                                                                                    |                    |               |                     |                                           |       |

Publish uw presentatie op een lege SDHC Card.

Plaats de SDHC of Micro SD card in de player en sluit hem weer aan op de netvoeding. Uw player zal de content van de Myeasychannel server gaan ophalen en na enkele minuten zal het beeldscherm de geplaatste onderdelen gaan vertonen.

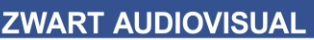

Zwart Audiovisual BV Zuidesch 4 9304TW Lieveren The Netherlands T: +31(0)505017340 F: +31(0)505012037 Mobile: +31(0)650590153 e-mail: info@zwart-av.nl http://www.zwart-av.nl

# **3-** Local Network toepassing:

Player configuratie:

Open het programma BrightAuthor Ga naar >Tools>Setup BrightSign unit Geef een naam aan het project (*Name*) *Discription* is niet verplicht. In dit voorbeeld wordt een LAN setup voorbereid.

Controleer de Time zone. Voor Nederland is dit CET (Central European Time) Controleer in de middelste kolom de juiste keuze voor de configuratie: "Local Networking".

| Name Specification                                                                                                    | Unit Configuration                                                                                                    | Logging                                                                                                    |
|----------------------------------------------------------------------------------------------------|----------------------------------------------------------------------------------------------------|----------------------------------------------------------------------------------------------------|
| Name: estatet<br>Description<br>Customization:<br>Use name enty<br>Weather of the state of the state of | Inable diagnostic web server  Diagnostic Server Authentication (optional)  User name  Sessorit  Call Web Server Authentication (optional)  User name  Reserved  Reserved Reserved  Reserved  Reserved  Reserved Reserved  Reserved Reserved Reserved Reserved Reserved Reserved Reserved Reserved Reserved Reserved Reserved Reserved Reserved Reserved Reserved Reserved Reserved Reserved Reserved Reserved Reserved Reserved Reserved Reserved | Contel explores togging     Contel exert togging     Contel exert togging     Contel exert togging     Contel exert togging     Contel exertable togging     Content dispersion     Constants     Content dispersion     Constants     Content dispersion     Content dispersion     Content     Content dispersion     Content     Content dispersion     Content     Content     Conte |

Plaats een SDHC of Micro SD card in uw PC of laptop en schrijf daar de configuratie naartoe . Klik daarvoor op >Create Setup File>

Plaats de SD card in de player. Sluit de payer eerst aan op een netwerkkabel met internet Gateway en sluit daarna de netvoeding aan.

Uw player wordt nu geconfigureerd. Als de player is ingesteld en automatish nogmaals is opgestart, ziet u een achtergrond kleur op het beeldscherm. De kleur is in dit voorbeeld paars (zie "Select a color to display....) Laat de player aan staan.

## 4- Project aanmaken:

Open uw project of maak een nieuw project aan.

Maak de zone actief, waar u de Feedmanager wilt gaan toepassen.

Let op: dit moet een "Video or Image" zone zijn. Bovendien moet dit altijd de bovenliggende zone zijn bij gebruik van zone layering.

Kies links het Tabblad "Other" en klik op <Media RSS Feed> en sleep deze naar de plaats, waar u de Feed in de presentatie wilt hebben. In dit geval is dat achter de tweede afbeelding.

Zwart Audiovisual BV Zuidesch 4 9304TW Lieveren The Netherlands T: +31(0)505017340 F: +31(0)505012037 Mobile: +31(0)650590153 e-mail: info@zwart-av.nl http://www.zwart-av.nl

In dit voorbeeld staan er al afbeeldingen op de tijdlijn. Dit is niet noodzakelijk, maar hier alleen als voorbeeld aangegeven.

| Ele Edit Iools Help                                   |           |              |
|-------------------------------------------------------|-----------|--------------|
| Greate Edit Publish                                   | Kanage    | BrightAuthor |
| Layout 🔰 🕨 Playlist                                   |           |              |
| Zone<br>1: Video or Images                            |           |              |
| 1 VideoOrlinages<br>Zane Properties                   | Playlet 0 |              |
| Hedia Library II II<br>files other events user events |           |              |
| Live Video                                            |           |              |
| Video List                                            |           |              |

U ziet het volgende menu.

| RSS Feed          |      |    |        |
|-------------------|------|----|--------|
| Select data feed: | feed |    |        |
| Add Data Feed     |      | OK | Cancel |

Klik op >Add Data Feed> Er wordt een nieuw veld geopend.

## Geef een willekeurige Feed naam

Voer de URL in. Dit is de Feed van uw account. Deze vindt u in het toegestuurde PDF document.

|                           |                            | testfeed                                         |                          |                  |
|---------------------------|----------------------------|--------------------------------------------------|--------------------------|------------------|
| Feed specification<br>Url | http://www.myeasycha       | nnel-narrowcasting.nl/feedmanagers/feedmanager4. | 4demo/feedmanager/feed.p | hp?feed=algemeen |
| Live Data Feed            |                            |                                                  |                          |                  |
| O Live Media Feed         | testkees                   |                                                  |                          | v                |
| Oynamic Playlist          |                            |                                                  |                          |                  |
|                           |                            |                                                  |                          | Refrest          |
|                           | 300                        |                                                  |                          |                  |
| <ul> <li>Text</li> </ul>  | sye                        |                                                  |                          |                  |
| MRSS Feed                 |                            |                                                  |                          |                  |
| Support 4K im             | ages (use video plane to   | display images)                                  |                          |                  |
| Content for Image         | List, Video List, Audio Li | ist, or PlayFile (see documentation)             |                          |                  |
|                           |                            | $\frown$                                         |                          | Validat          |
|                           |                            |                                                  |                          |                  |
| Update Interval           |                            | Every 5 minutes                                  | *                        |                  |
| Update Interval           |                            | Every 5 minutes                                  | *                        | Brows            |

Geef bij "Data Feed content uses" *>MRSS feed>* aan Kies de gewenste interval tijd (Refreh) en klik op >O.K.>. De Feed gaat naar de positie in de tijdlijn.

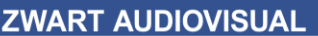

Zwart Audiovisual BV Zuidesch 4 9304TW Lieveren The Netherlands T: +31(0)505017340 F: +31(0)505012037 Mobile: +31(0)650590153 e-mail: info@zwart-av.nl http://www.zwart-av.nl

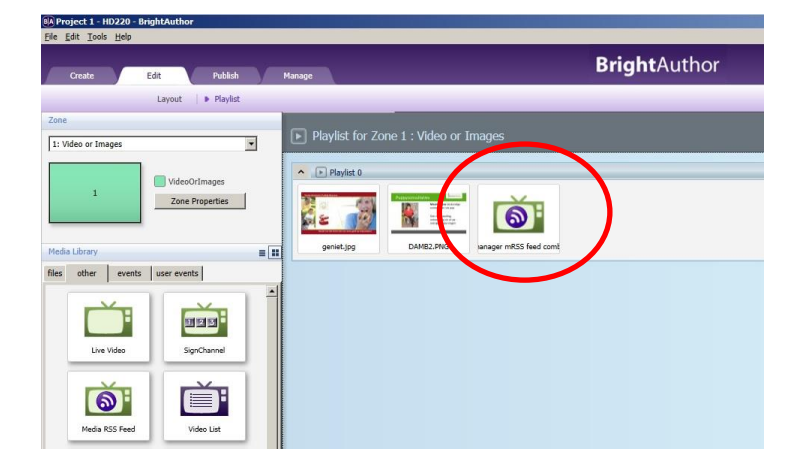

Sla het project op op de PC of uw laptop. Klik op <Publish>. Kies voor "Local Network".

| Create Edit Publish                                     | Mar        |               |                     | BrightA   | uthor          |
|---------------------------------------------------------|------------|---------------|---------------------|-----------|----------------|
| Local S                                                 | Storag   1 | Local Network | Simple File Network |           |                |
| ● Presentations ○ BrightWall <sup>™</sup> Presentations | januan     | 4-20 2019     |                     | <         | week > 🗐 today |
| Z:\\Touch_Multi_language_Selection. Browse              |            | Sun, 1/14     | Mon, 1/15           | Tue, 1/16 | Wed, 1/17      |
| ioucn_wiuiti_ianguage_selection_SRI_Subs                | non-stop   |               |                     |           |                |
| Debugging                                               | V///////   |               |                     |           |                |
| Enable serial debugging<br>Enable system log debugging  | 5 am       |               |                     |           |                |
| Publish                                                 | 6 am       |               |                     |           |                |
| Networked units                                         | 7 am       |               |                     |           |                |
| HD102335D6D0000528                                      | 8 am       |               |                     |           |                |
| 0+                                                      | 9 am       |               |                     |           |                |
| Specify Firmware Update                                 | 10 am      |               |                     |           |                |
|                                                         |            |               |                     |           |                |

Links zien we de zojuist geconfigureerde player staan.

Kies deze player en klik op "Publish"

De configuratie wordt nu naar de player geschreven.

Na een automatische herstart zal uw player de content van de Myeasychannel server gaan ophalen en na enkele minuten zal het beeldscherm de geplaatste onderdelen gaan vertonen.

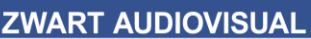

Zwart Audiovisual BV Zuidesch 4 9304TW Lieveren The Netherlands T: +31(0)505017340 F: +31(0)505012037 Mobile: +31(0)650590153 e-mail: info@zwart-av.nl http://www.zwart-av.nl

## 5- Simple File Network toepassing:

#### **Player configuratie:**

Open het programma BrightAuthor Ga naar >Tools>Setup BrightSign unit Geef een naam aan het project (*Name*) *Discription* is niet verplicht. In dit voorbeeld wordt een LAN setup voorbereid.

Controleer de Time zone. Voor Nederland is dit CET (Central European Time) Controleer in de middelste kolom de juiste keuze voor de configuratie: "Simple File Networking".

| Signisign onic secop                                                                                                    |                                                                                                    |                                                                                                    |
|----------------------------------------------------------------------------------------------------|----------------------------------------------------------------------------------------------------|----------------------------------------------------------------------------------------------------|
| Arrow Constant Priority     Servers     Sub-     Servers     Sub-     Servers     Servers     Servers     Sub-     Servers     Servers     Ser | Ubic Configuration                                                                                                    | Logding                                                                                                    |
| Time serve:                                                                                                    | http://wyasychanorie-ramousting.or/intorplata<br>Context Creations: (Party Ministra<br>Simple Frie Interneting Housement atticute (pptional)<br>User annee<br>Passional:<br>Beacons 0X144X7X, XXx13, HDo21, S522 only)<br>Australiant | IPEC quality level [9 ] 0 - 100. Display snaphots in portrain mode Relative URL for remote snaphot handler (e.g., remoteSnapshotHandler phy  IFC Channel Scan Data (optional)  IFC Channel Scan Data (optional) |

Vul de URL in van het Server adres, waar vandaan de player de Setuo vandaan moet halen. LET OP: dit is NIET het Myeasychannel account. Maar de URL voor de Remote Service.

Als u gebruik maakt van deze dienst, heeft u een URL hiervoor ontvangen.

De URL bevat : https://account.myeasychannel-services.nl/player1

Waarbij áccount'uw accountnaam is.

Maakt u gebruik van meerdere players voor meerdere klanten van u, dan vindt u dat terug in de URL: <u>https://account.myeasychannel-services.nl/klant-x/player1</u>

Plaats een SDHC of Micro SD card in uw PC of laptop en schrijf daar de configuratie naartoe . Klik daarvoor op >Create Setup File>

Plaats de SD card in de player. Sluit de payer eerst aan op een netwerkkabel met internet Gateway en sluit daarna de netvoeding aan.

Uw player wordt nu geconfigureerd. Zolang er nog geen configuratie op de player staat, zal het beeld zwart blijven.

Zwart Audiovisual BV Zuidesch 4 9304TW Lieveren The Netherlands T: +31(0)505017340 F: +31(0)505012037 Mobile: +31(0)650590153 e-mail: info@zwart-av.nl http://www.zwart-av.nl

#### 6- Project aanmaken:

Open uw project of maak een nieuw project aan.

Maak de zone actief, waar u de Feedmanager wilt gaan toepassen.

Let op: dit moet een "Video or Image" zone zijn. Bovendien moet dit altijd de bovenliggende zone zijn bij gebruik van zone layering.

Kies links het Tabblad "Other" en klik op <Media RSS Feed> en sleep deze naar de plaats, waar u de Feed in de presentatie wilt hebben. In dit geval is dat achter de tweede afbeelding.

In dit voorbeeld staan er al afbeeldingen op de tijdlijn.

Dit is niet noodzakelijk, maar hier alleen als voorbeeld aangegeven.

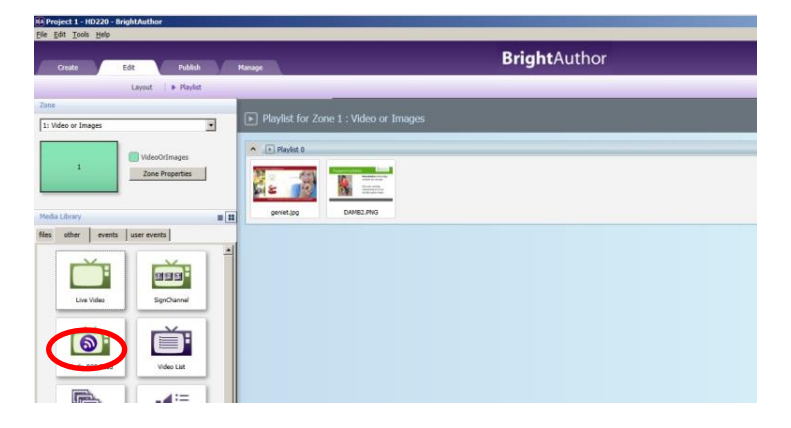

#### U ziet het volgende menu.

| RSS Feed          |      |    |        |
|-------------------|------|----|--------|
| Select data feed: | feed |    | 2      |
| Add Data Feed     |      | ОК | Cancel |

Klik op >Add Data Feed> Er wordt een nieuw veld geopend.

## Geef een willekeurige Feed naam

Voer de URL in. Dit is de Feed van uw account. Deze vindt u in het toegestuurde PDF document.

| 🚳 Data Feed                                          |                                                                     | X                                           |
|------------------------------------------------------|---------------------------------------------------------------------|---------------------------------------------|
| Feed name                                            | testfeed                                                            |                                             |
| Feed specification                                   |                                                                     |                                             |
| Url     http://www.myeasychann                       | el-narrowcasting.nl/feedmanagers/feedmanager4.4demo/feedmanager/fee | ed.php?feed=algemeen                        |
| Live Data Feed                                       |                                                                     |                                             |
| O Live Media Feed testkees                           |                                                                     |                                             |
| Opnamic Playlist                                     |                                                                     |                                             |
|                                                      |                                                                     | Refresh                                     |
| Duration tent usage                                  |                                                                     |                                             |
| O Text                                               |                                                                     |                                             |
| MRSS Feed     Support Alemanes (use video plane to d | icolay images)                                                      |                                             |
| Content for Image List, Video List, Audio List       | t, or PlayFile (see documentation)                                  |                                             |
|                                                      |                                                                     | 1/-Jid-to                                   |
|                                                      |                                                                     | vanuace                                     |
| Update Interval                                      | Every 5 minutes                                                     |                                             |
| Plugin Script                                        |                                                                     | Browse                                      |
| Parser Function Name                                 |                                                                     |                                             |
|                                                      |                                                                     | OK Cancel                                   |
|                                                      |                                                                     |                                             |
| Zie volgende pagina                                  |                                                                     |                                             |
|                                                      |                                                                     |                                             |
|                                                      | 8                                                                   |                                             |
|                                                      | BTW-NR/VAT: NL8036.70.047.B.01                                      | Bank: RABO Bank Leek, 335120636             |
|                                                      | KvK NR: 04025269                                                    | IBAN (Int. Bank Nr): NL52 RABO 0335 1206 36 |
|                                                      |                                                                     | BIC: RABONL2U                               |
|                                                      |                                                                     |                                             |

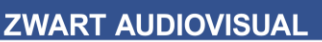

Zwart Audiovisual BV Zuidesch 4 9304TW Lieveren The Netherlands T: +31(0)505017340 F: +31(0)505012037 Mobile: +31(0)650590153 e-mail: info@zwart-av.nl http://www.zwart-av.nl

Geef bij "Data Feed content uses" *>MRSS feed>* aan Kies de gewenste interval tijd (Refreh) en klik op >O.K.>. De Feed gaat naar de positie in de tijdlijn.

| R Project 1 - HD220 - BrightAuthor                                                                                                    |                                       |
|----------------------------------------------------------------------------------------------------|---------------------------------------|
| Ele Edit Iools Help                                                                                                    |                                       |
| Create Edit Publish r                                                                                                    | Harrage BrightAuthor                  |
| Layout 🛛 🕨 Playlist                                                                                                    |                                       |
| Zone 1: Video or Images                                                                                                    | Playlist for Zone 1 : Video or Images |
| VideoOrimages     Zone Properties                                                                                                    | rendige                               |
| fee         outer         outer         outer           Una Web         Image: State outer         Image: State outer         Image: State outer           Media PS5 Freed         Web List         Veb List         Image: State outer |                                       |

Sla het project op op de PC of uw laptop.

## 7- Publish naar server:

Klik op <Publish>. Kies voor "Simple File Network".

| Create Edit Publish                                     | Mana      |               |                     | <b>Bright</b> A | uthor         |
|---------------------------------------------------------|-----------|---------------|---------------------|-----------------|---------------|
| Local                                                   | Storage   | Local Network | Simple File Network |                 |               |
| ● Presentations O BrightWall <sup>™</sup> Presentations | januari 1 | 4-20 2018     |                     | <               | week > 🔟 toda |
| Z:\\Touch_Multi_language_Selection                      |           | 6 444         | 11 445              | 7 446           |               |
| Touch_Multi_language_Selection_SRT_Subs                 |           | Sun, 1/14     | Mon, 1/15           | Tue, 1/10       | wed, 1/1/     |
| Debugging                                               | non-stop  |               |                     |                 |               |
| Enable serial debugging Enable system log debugging     | 5 am      |               |                     |                 |               |
| Simple File Networking Parameters                       | 6 am      |               |                     |                 |               |
| Set Parameters                                          | 7 am      |               |                     |                 |               |
| Publish to                                              | 8 am      |               |                     |                 |               |
| Y:\Myeasychannel projecten\myeasyc Browse               | 9 am      |               |                     |                 |               |
| Specify Firmware Update                                 | 10 am     |               |                     |                 |               |
| Publish                                                 | 11 am     |               |                     |                 |               |

## Klik op "Set Parameters".

| Unit Contraction                                                                                               |                                                                                                    | Remote Snapshot                                 |
|----------------------------------------------------------------------------------------------------|----------------------------------------------------------------------------------------------------|-------------------------------------------------|
| URL for web folder: (e.g., http:                                                                               | ://www.brightsign.com/files/                                                                                     | Enable remote snapshot                          |
| https://client.myeasychannel                                                                                   | -services nl/player1                                                                                             | Bemote spapshot every 15 minutes                |
| Content Check Frequency:                                                                                       | Every 5 minutes                                                                                                  | Save up to 5 increase (1 - 199) as local stores |
| Sillips                                                                                                    | (mine)                                                                                                    | save up to 3 mages (1 - not) on note storage    |
| User name:                                                                                                    | and the second second second second second second second second second second second second second second second | JPEG quality level (50 (0 - 100).               |
|                                                                                                    |                                                                                                    | Display snapshots in portrait mode              |
| Password                                                                                                    |                                                                                                    |                                                 |
| Enable basic authenticat                                                                                       | ion                                                                                                    |                                                 |
| Limit content downloads                                                                                        |                                                                                                    |                                                 |
| Start of range:                                                                                                | 00 - 00 -                                                                                                    |                                                 |
| End of range:                                                                                                  | 00 - : 00 -                                                                                                    |                                                 |
|                                                                                                    |                                                                                                    |                                                 |
| Logging                                                                                                    |                                                                                                    |                                                 |
| Enable playback logging                                                                                        |                                                                                                    |                                                 |
| Enable diagonatic logging                                                                                      |                                                                                                    |                                                 |
| Enable state logging                                                                                           |                                                                                                    |                                                 |
| Enable Variable logging                                                                                        |                                                                                                    |                                                 |
| Upload logs                                                                                                    |                                                                                                    |                                                 |
| Cn startup                                                                                                    |                                                                                                    |                                                 |
| At specific time each day                                                                                      |                                                                                                    |                                                 |
| The second second second second second second second second second second second second second second second s |                                                                                                    |                                                 |
| Uppoint time: 00 0                                                                                             |                                                                                                    |                                                 |

Zwart Audiovisual BV Zuidesch 4 9304TW Lieveren The Netherlands T: +31(0)505017340 F: +31(0)505012037 Mobile: +31(0)650590153 e-mail: info@zwart-av.nl http://www.zwart-av.nl

Vul hier hetzelfde URL adres in als bij de player Setup. https://account.myeasychannel-services.nl/player1

Klik op "Browser" en bepaal in welke lokale folder u wilt Pubishen. In dit voorbeeld is dit de folder Publish van client *Eldorado – Terschelling.* 

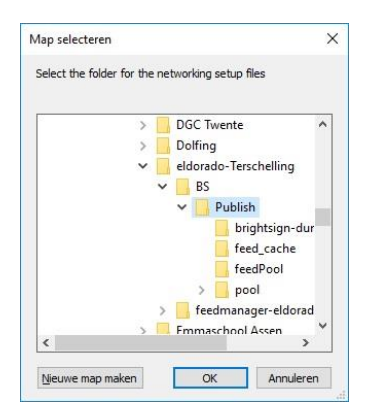

## 8- FTP naar Server:

Nu moet de Publish nog naar de server.

U heeft daarvoor Login gegevens ontvangen.

Log in op de server.

Ga naar de https folder en plaats m.b.v. een FTP programma de Publish files in de map player1. De player zal nu binnen de ingestelde Refresh tijd de nodige gegevens ophalen. Omdat u in de Publish ook de MRRS Feed heeft geplaatst met de URL van Myeasychannel, zal de player ook die informatie ophalen. Dit proces kan enkele minuten duren.

Als u meerdere klanten hebt, kunt u meerdere klantnamen en playernamen aanmaken. Maak zonodig een nieuwe klant aan in de https folder en maak daarin één of meerdere players aan De URL wordt dan: <u>https://account.myeasychannel-services.nl/klant-x/player1</u>

U kunt elk willekeurig FTP programma gebruiken. Veel gebruikt FTP programma is **Filezilla** (Freeware). Kijk op: <u>https://filezilla-project.org/</u>

Voor meer informatie: Zwart-AV Zuidesch 4 9304 TW Lieveren - Nederland T: 0505017340 E: <u>info@zwart-av.nl</u> W: <u>www.myeasychannel.nl</u>